# Sign Up for Co-Curricular Activities via Parent Lounge

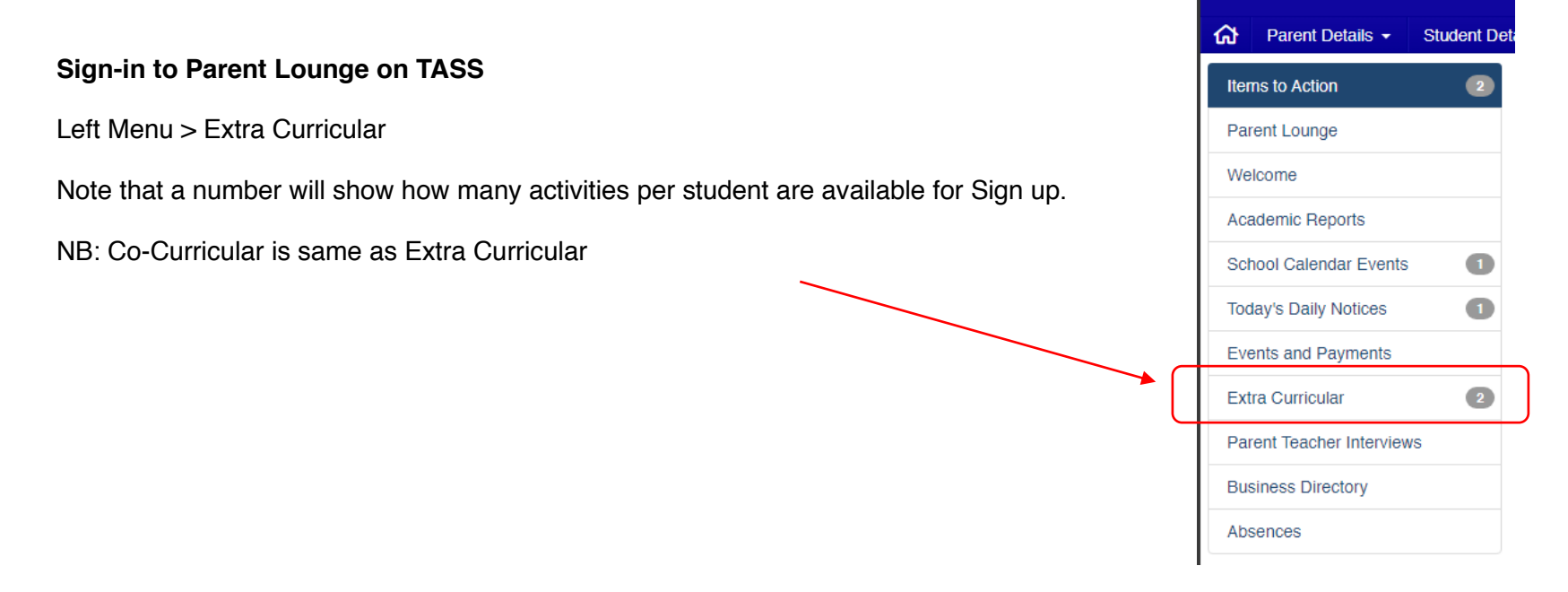

In the main window you will see the activity with some details (NB: if the same activity shows more than once, this is due to multiple students)

## Click > Sign-up Now button

| Welcome                |   | Extra Curricular          |         |                          |                |                |
|------------------------|---|---------------------------|---------|--------------------------|----------------|----------------|
| Academic Reports       |   | Activity                  | Student | Diaces Remaining / Total | Start          | End            |
| School Calendar Events | 1 |                           | Student | Places Remaining / Iotal | Start          |                |
| Today's Daily Notices  | 1 | Baseball Inal (2024/4)    |         |                          | 05 August 2024 | 23 August 2024 |
| Events and Payments    |   | Baseball Trial (2024 / 4) |         | No Limit                 | 05 August 2024 | 23 August 2024 |
| Extra Curricular       | 2 |                           |         |                          |                | Sign-up No     |
|                        |   | Devent Teacher Interviewe |         |                          |                |                |

This opens the main Activity Page

Go to the Co-curricular activity you want to sign up for.

### Click > Sign-up button A Parent Details - Student Details - Calendar - Accounts & Payments -School Links -Extra Curricular > Sign-up Places Remaining / Sign-up Start Activity Total End Date Status Date Cost Baseball Trial (2024 / 4) Sign-up No Limit 05/08/2024 23/08/2024 No Cost Sign-up Available

This opens the main Activity Form to be completed

| Extra Curricular Activity |                |     |     |     |     |     |     |                            |
|---------------------------|----------------|-----|-----|-----|-----|-----|-----|----------------------------|
| Student                   |                |     |     |     |     |     |     |                            |
| Activity                  | Baseball Trial |     |     |     |     |     |     |                            |
| Year                      | < August 2024  |     |     | >   | ן   |     |     |                            |
| Term                      | SUN            | MON | TUE | WED | THU | FRI | SAT |                            |
| Cost                      | 28             | 29  | 30  | 31  | 1   | 2   | 3   |                            |
| 0000                      | 4              | 5   | 6   | 7   | 8   | 9   | 10  |                            |
| Terms & Conditions        | 11             | 12  | 13  | 14  | 15  | 16  | 17  |                            |
| Sign-up Note              | 18             | 19  | 20  | 21  | 22  | 23  | 24  | ore accepting              |
|                           | 25             | 26  | 27  | 28  | 29  | 30  | 31  |                            |
| Sign-up Document          | 1              | 2   | 3   | 4   | 5   | 6   | 7   | t2022.pdf + Replace D View |
| 3                         | Today          |     |     |     |     |     |     |                            |
| *Date of Birth            |                |     |     |     |     |     |     | -                          |
|                           |                |     |     |     |     |     |     |                            |
| Cancel                    |                |     |     |     |     |     |     | Sign-up                    |

First, enter the **Date of Birth** (dd/mm/yyyy) for the student you are registering.

| Student            |                                                                                                    |
|--------------------|----------------------------------------------------------------------------------------------------|
| Activity           | Baseball Trial                                                                                                    |
| Year               | 2024                                                                                                    |
| Term               | 4                                                                                                    |
| Cost               | AUD \$0.00                                                                                                    |
| Medical Details    | 🛨 🗸 🔲 Verify                                                                                                    |
| Terms & Conditions | C Accept                                                                                                    |
| Sign-up Note       | Baseball - RHBL<br>Ordinarily, trials commence in early-September and the season<br>concludes late-March the following year. There are 16 weeks of training |
| *Date of Birth     |                                                                                                    |

# You MUST:

- Check the Medical Details and (tick) **Verify** they are correct. (update any details that are not).
- Download the Terms and Conditions, Read and (tick) Accept

Click > **Sign-up** button

A warning will show confirming you agree with the Terms and Conditions

Click > Accept button

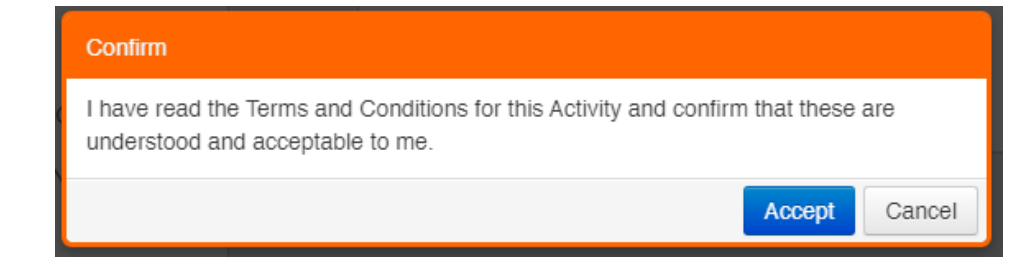

This will bring you back to the main Activity screen

You have an opportunity to Make Changes or Remove Sign-up

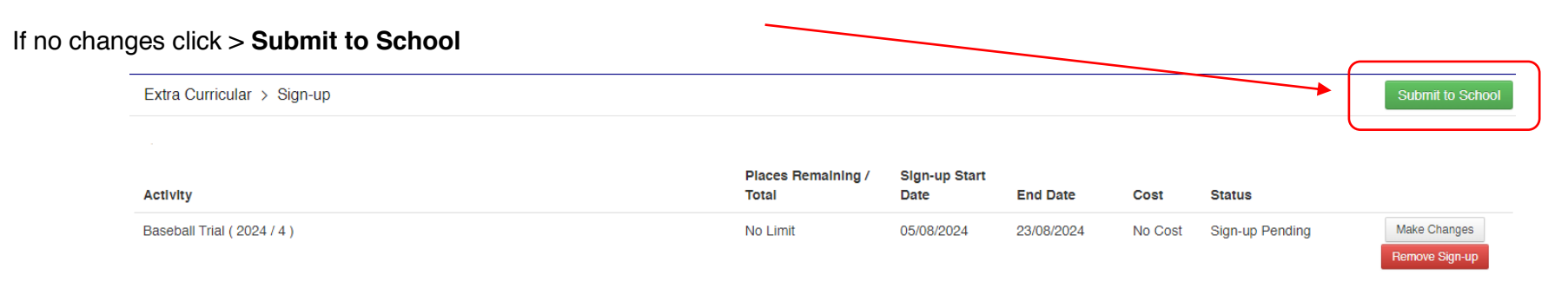

## A Sign-up summary will show

### Click > Submit Signup button

| Extra Curricular Activi | ty Sign-up Summary |        |                |                      |
|-------------------------|--------------------|--------|----------------|----------------------|
| Student                 | Year               | Term   | Activity       | Cost                 |
|                         | 2024               | Term 4 | Baseball Triat | No Cost              |
|                         |                    |        |                | Cancel Submit Signup |

All activities signed up for will be removed from Extra Curricular menu in Parent Lounge and submission is complete. (NB: Please ignore any activities listed which you do not wish to sign up for)

| School Calendar Events | 1 |                  |         |                                              |           |
|------------------------|---|------------------|---------|----------------------------------------------|-----------|
| Today's Daily Notices  | 1 | Extra Curricular |         |                                              |           |
| Events and Payments    |   | Activity         | Student | Places Remaining / Total                     | Start End |
| Extra Curricular       |   |                  |         | No Activities Currently Available for Sign-u | p.        |
|                        |   |                  |         |                                              |           |